# **QServer-GUI**

Administration Manual, Version 1.0.1

For Windows Web Server 2008

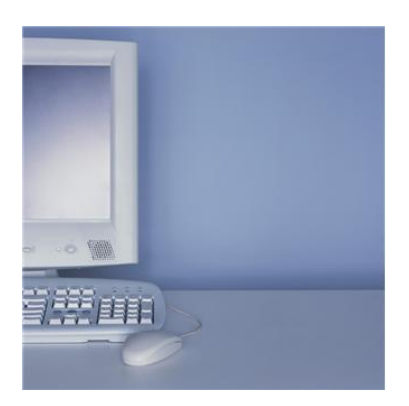

Prepared By:

Quantrax Corporation Inc. 4300 Montgomery Avenue. Suite 106. Bethesda, MD. 20814 Phone: 301-657-2084 Fax: 301-657-4781 www.quantrax.com

# **RMEx GUI setup:**

# WebSphere Application Server *must* already be installed on your iSeries *or* in a PC server

- 1. Make sure the HTTP Admin server is up and running *on the iSeries*.
  - 1.1. To start the HTTP admin server through the iSeries
    - 1.1.1. Login to the iSeries using your user name and password.

| 🚆 (A) TN5250 (192.169.0.7) - PowerTerm InterConnect/32 |                                     | _ 8 × |
|--------------------------------------------------------|-------------------------------------|-------|
| File Edit Terminal Communication Options Script Help   |                                     |       |
| 🚊 🛃 🖻 🛍 🖨 🗰 💥 🔳 🏢 ?                                    |                                     |       |
|                                                        |                                     |       |
|                                                        | Sign On                             |       |
|                                                        | System : S10E9B6C                   |       |
|                                                        | Subsystem : QINTER                  |       |
|                                                        | Display : QPADEV0042                |       |
|                                                        |                                     |       |
|                                                        | User <u>GUITEST</u>                 |       |
|                                                        | Password                            |       |
|                                                        | Program/procedure                   |       |
|                                                        | Menu                                |       |
|                                                        | Current Library                     |       |
|                                                        |                                     |       |
|                                                        |                                     |       |
|                                                        |                                     |       |
|                                                        |                                     |       |
|                                                        |                                     |       |
|                                                        |                                     |       |
|                                                        |                                     |       |
|                                                        |                                     |       |
|                                                        |                                     |       |
|                                                        |                                     |       |
|                                                        |                                     |       |
|                                                        |                                     |       |
|                                                        |                                     |       |
|                                                        |                                     |       |
|                                                        | (C) COPYRIGHT IBM CORP. 1980, 2005. |       |
|                                                        | ⇒ 07/060                            |       |
| F1 F2 F3                                               | F4 F5 F6 F7 F8 F9 F10 F11           | F12   |
| 5250 Display 7:60 Caps Hold On Line                    |                                     |       |

Figure 1

1.1.2. Type "STRTCPSVR" in the command prompt and hit "F4". You will see the screens below:

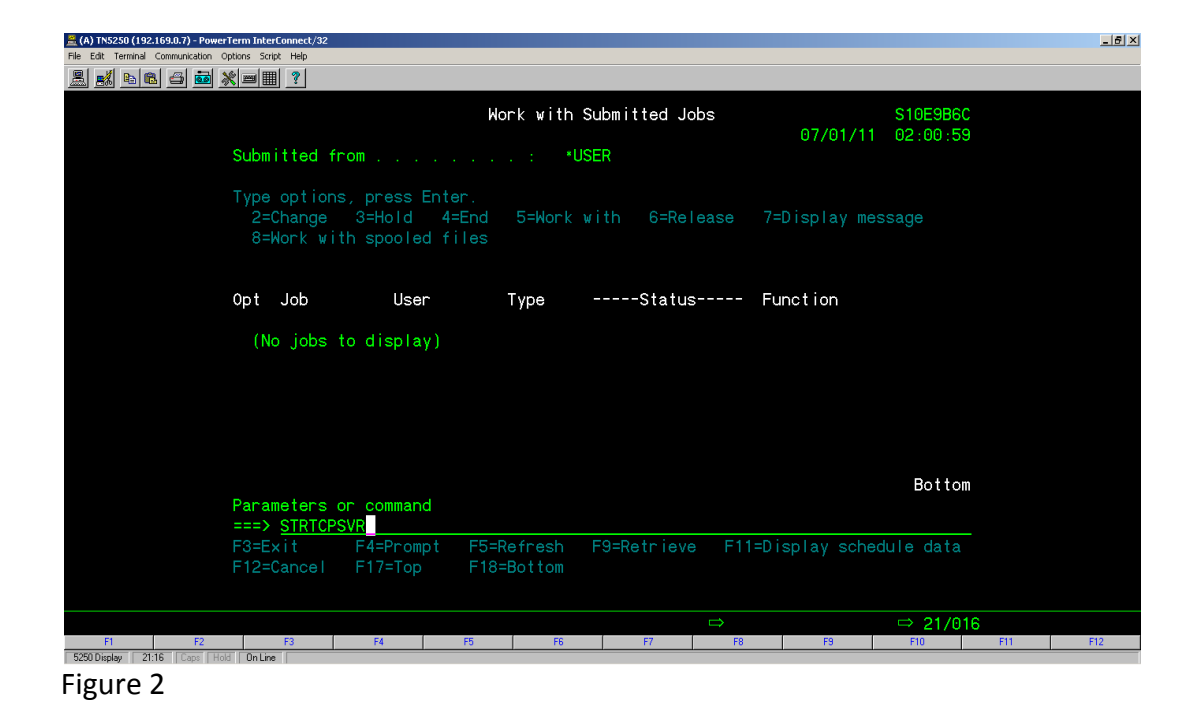

1.1.3. Give the value for Server application as "\*HTTP" and hit Enter.

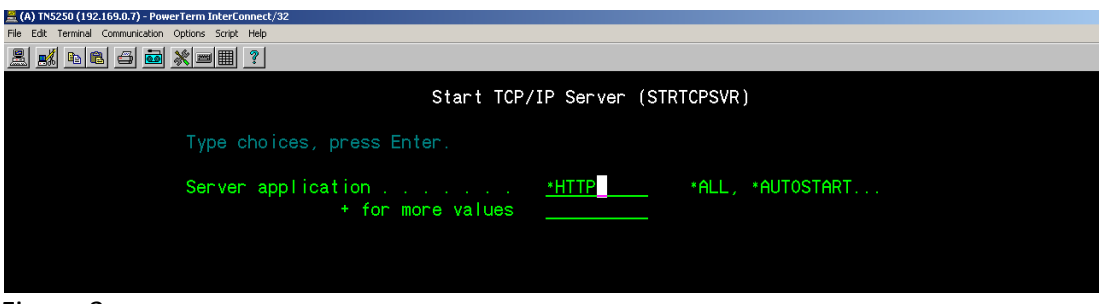

Figure 3

1.1.4. Hit Enter for the above screen and the following screen will be presented. Hit enter again, leaving defaults and the HTTP server will start immediately.

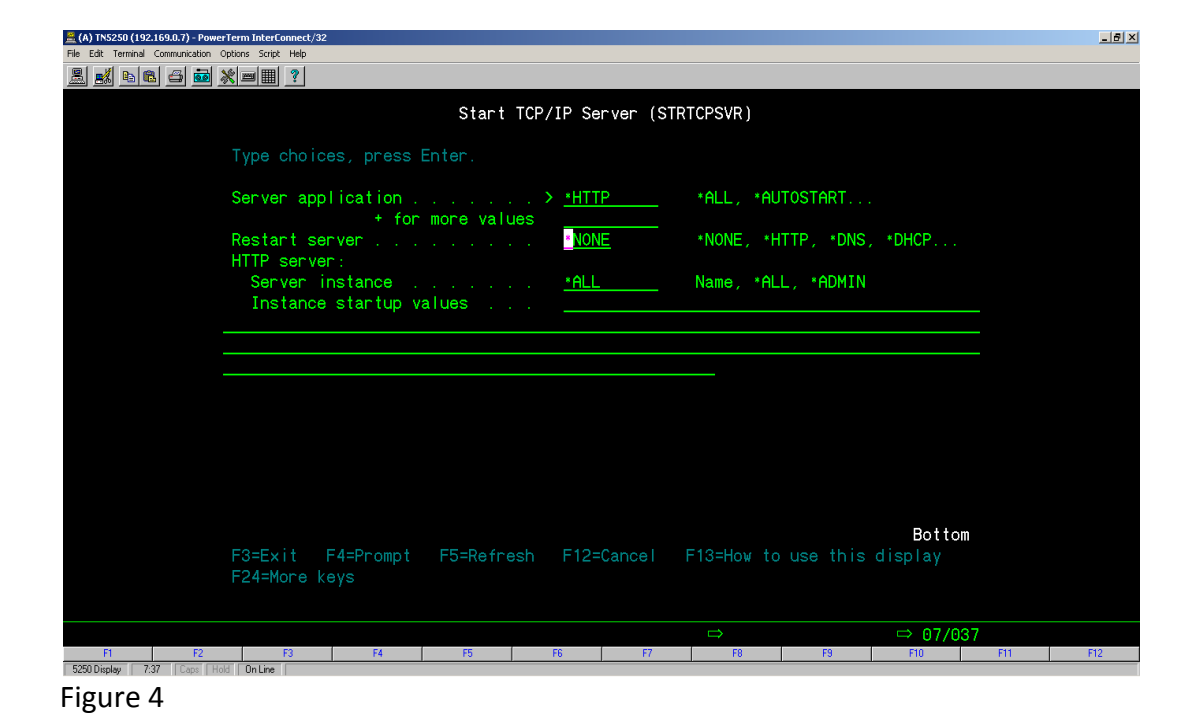

#### 1.2. To check the status of the HTTP Admin Server

1.2.1. Login to the iSeries using your user name and password.

| 🤮 (A) TN5250 (192.169.0.7) - PowerTerm InterConnect/32 |                   |                                       | _8×         |
|--------------------------------------------------------|-------------------|---------------------------------------|-------------|
| File Edit Terminal Communication Options Script Help   |                   |                                       |             |
| <u>2 si 6 6 6 6 7 9 1 7</u>                            |                   |                                       |             |
|                                                        | Sign On           |                                       |             |
|                                                        | orgin on          | System                                | S10E9B6C    |
|                                                        |                   | Subsystem                             | QINTER      |
|                                                        |                   | Display                               | QPADEV0042  |
|                                                        |                   |                                       |             |
|                                                        | User              | <u>GUITEST</u>                        |             |
|                                                        | Program/procedure | · · · · · · · · · · · · · · · · · · · |             |
|                                                        | Menu              |                                       |             |
|                                                        | Current library   |                                       |             |
|                                                        |                   |                                       |             |
|                                                        |                   |                                       |             |
|                                                        |                   |                                       |             |
|                                                        |                   |                                       |             |
|                                                        |                   |                                       |             |
|                                                        |                   |                                       |             |
|                                                        |                   |                                       |             |
|                                                        |                   |                                       |             |
|                                                        |                   |                                       |             |
|                                                        |                   |                                       |             |
|                                                        |                   |                                       |             |
|                                                        |                   |                                       |             |
|                                                        | (C) C             | OPYRIGHT IBM CORP. 1980               | , 2005.     |
|                                                        |                   | ⇒                                     | ⇒ 07/060    |
| F1 F2 F3                                               | F4 F5 F6 Fi       | F8 F9                                 | F10 F11 F12 |
| 5250 Display 7:60 Caps Hold On Line                    |                   |                                       |             |

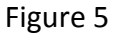

**1.2.2.** Type "WRKACTJOB" and enter from the command prompt as shown in the screen below.

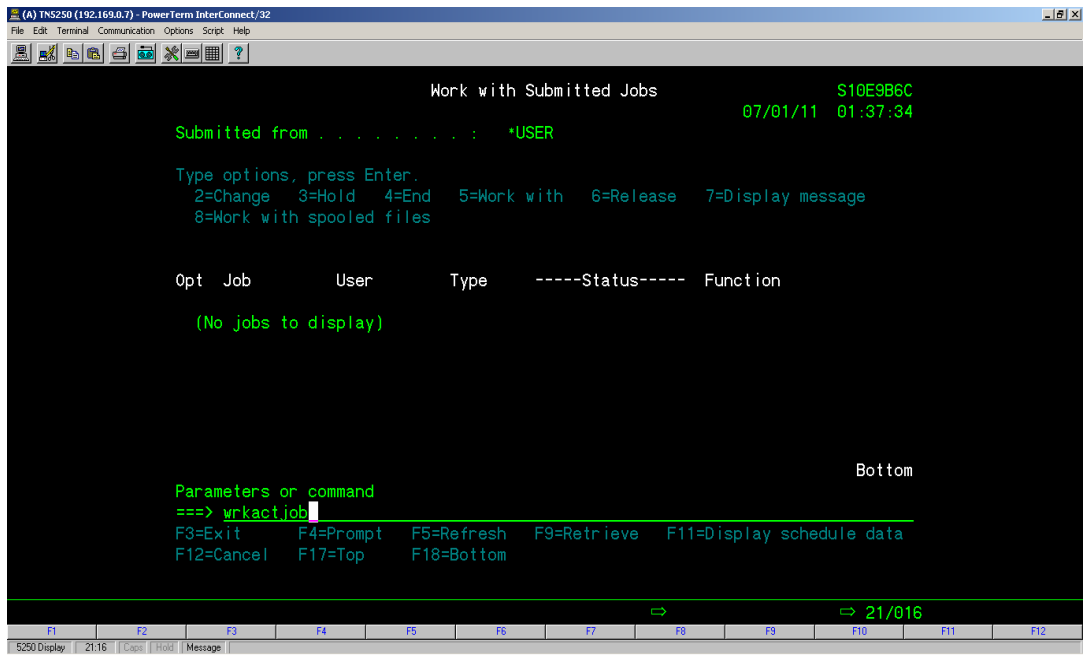

Figure 6

1.2.3. The status of the HTTP Admin server will be presented (ours is shown over 2 screen shots)

| (A) TNS250 (192.169.0.7) - PowerTerm InterConnect/32 |              |           |         |               |               |          |            | LIG X      |
|------------------------------------------------------|--------------|-----------|---------|---------------|---------------|----------|------------|------------|
| File Edit Terminal Communication Options Script Help |              |           |         |               |               |          |            |            |
| A 🖬 🖻 🗗 🗃 💥 🖃 🗶 🤶                                    |              |           |         |               |               |          |            |            |
|                                                      |              | 11        | A       | tab a         |               | 01050000 |            |            |
|                                                      | ,            | NORK WITH | HCTIVE  | Jobs          | 07/01/11      | STUESBEC |            |            |
| 0011 8 1.0                                           | Flores d. A. |           | 00.40   | And Inc. 1.   | 07/01/11      | 01:44:04 |            |            |
| CPU %: 4.3                                           | Elapsed t    | ime: 00   | :00:18  | MCTIVE JC     | DDS: 387      |          |            |            |
| Tune ontione press                                   | Enter        |           |         |               |               |          |            |            |
| 2=Chapter 2=Held                                     | A-End        |           | 1.1.4.6 |               |               |          |            |            |
| 2=change 3=hold                                      |              | 0-W0FK    | with    |               | /-Display me: | ssage    |            |            |
| 8-WORK WITH Spool                                    | Current      | 10-DISC   | onnect  |               |               |          |            |            |
| Onto Cubauration ( Jah                               | Current      | T         | CDU 9   | Function      | Chatura       |          |            |            |
| Opt Subsystem/Job                                    | User         | Type      | CPU Z   | Function      | Status        |          |            |            |
| C C C C C C C C C C C C C C C C C C C                | 0515         | 505       | . 0     |               | DEGN          |          |            |            |
| GBHTCH                                               | USTS         | SBS       | . U     |               | DEQW          |          |            |            |
| QCMN                                                 | QSYS         | SBS       | . U     |               | DEQW          |          |            |            |
| QCTL                                                 | QSYS         | SBS       | . 0     |               | DEQW          |          |            |            |
| QSYSSCD                                              | QPGMR        | BCH       | . 0     | PGM-QEZSCNEF  | P EVIN        |          |            |            |
| QHTTPSVR                                             | QSYS         | SBS       | . 0     |               | DEQW          |          |            |            |
| ADMIN                                                | QTMHHTTP     | BCH       | . 0     | PGM-QZHBMAIN  | N SIGW        |          |            |            |
| ADMIN                                                | QTMHHTTP     | BCI       | . 0     | PGM-QZSRLOG   | SIGW          |          |            |            |
| ADMIN                                                | QTMHHTTP     | BCH       | . 0     | PGM-QLWISVR   | JVAW          |          |            |            |
|                                                      |              |           |         |               |               | More     |            |            |
| Parameters or comma                                  | ind          |           |         |               |               |          |            |            |
| ===>                                                 |              |           |         |               |               |          |            |            |
| F3=Exit F5=Refres                                    |              | 7=F ind   | F10=    | Restart stati |               |          |            |            |
| F11=Display elapsed                                  | idata Fi     | 12=Cancel | F23=    | More options  | F24=More      |          |            |            |
|                                                      |              |           |         |               |               |          |            |            |
|                                                      |              |           |         |               |               |          |            |            |
|                                                      |              |           |         |               |               |          | <b>611</b> | <b>613</b> |
| 530 Distance 10.2 Const Hold Continue                | 10           | 16        |         | 7 H           | 19            | 710      |            | 112        |

Figure 7

| A) TN5250 (192.169.0.7) - PowerTerm InterConnect/32  |             |          |        |                |              |          |     | _ 8 × |
|------------------------------------------------------|-------------|----------|--------|----------------|--------------|----------|-----|-------|
| File Edit Terminal Communication Options Script Help |             |          |        |                |              |          |     |       |
| 🚨 🛃 🖻 📾 💥 🔳 🏢 ?                                      |             |          |        |                |              |          |     |       |
|                                                      |             |          |        |                |              |          |     |       |
|                                                      | N           | ork with | Active | Jobs           |              | S10E9B6C |     |       |
|                                                      |             |          |        |                | 07/01/11     | 01:44:04 |     |       |
| CPU %: 4.3                                           | Elapsed til | ne: 00   | :00:18 | Active job     | os: 387      |          |     |       |
|                                                      |             |          |        |                |              |          |     |       |
| Type options, press                                  | Enter.      |          |        |                |              |          |     |       |
| 2=Change 3=Hold                                      | 4=End       | 5=Work   | with   | 6=Release 7=   | =Display mes | sage     |     |       |
| 8=Work with spool                                    | ed files    | 13=Disc  | onnect |                |              |          |     |       |
|                                                      | Current     |          |        |                |              |          |     |       |
| Opt Subsystem/Job                                    | User        | Type     | CPU %  | Function       | Status       |          |     |       |
| _ ADMIN                                              | QTMHHTTP    | BCI      | . 0    | PGM-QZSRHTTP   | SIGW         |          |     |       |
| ADMIN                                                | KRISHAN     | BCI      | . 0    | PGM-QZSRCGI    | TIMW         |          |     |       |
| ADMIN                                                | QSECOFR     | BCI      | . 0    | PGM-QZSRCGI    | TIMW         |          |     |       |
| ADMIN                                                | VIRAJ       | BCI      | . 0    | PGM-QYUNLANG   | TIMW         |          |     |       |
| WEBSERVE02                                           | QTMHHTTP    | BCH      | . 0    | PGM-QZHBMAIN   | SIGW         |          |     |       |
| WEBSERVE02                                           | QTMHHTTP    | BCI      |        | PGM-QZSRLOG    | SIGW         |          |     |       |
| WEBSERVE02                                           | QTMHHTTP    | BCI      |        | PGM-QZSRLOG    | SIGW         |          |     |       |
| WEBSERVE02                                           | QTMHHTTP    | BCI      |        | PGM-QZSRHTTP   | SIGW         |          |     |       |
| WEBSERVE02                                           | QTMHHTTP    | BCI      | . 0    | PGM-QZSRHTTP   | DEQW         |          |     |       |
|                                                      |             |          |        |                |              | More     |     |       |
| P <mark>arameters or comma</mark>                    | nd          |          |        |                |              |          |     |       |
| ===>                                                 |             |          |        |                |              |          |     |       |
| F3=Exit F5=Refres                                    | n F7:       | =Find    | F10=   | Restart statis | stics        |          |     |       |
| F11=Display elapsed                                  | data F12    | 2=Cancel | F23=   | More options   | F24=More k   | eys      |     |       |
|                                                      |             |          |        |                |              |          |     |       |
|                                                      |             |          |        |                |              |          |     |       |
|                                                      |             |          |        | $\Rightarrow$  |              | ⇒ 10/002 |     |       |
| F1 F2 F3 F4                                          | F5          | F6       | F      | 7 F8           | F9           | F10      | F11 | F12   |

Figure 8

#### How to Start/Stop/Restart the WebSphere Application Server (WAS)

- Starting WAS
  - a) Type the following URL in the browser filling in the IP for your set up. Use the IP address of the server where WebSphere Application Server is installed.
     <u>http://192.169.0.7:1001/HTTPAdmin</u>
     A user name and password where the WebSphere Application Server was installed will be needed.
  - b) Now Select the relevant WAS instance. For example, you may see
     WAS60SVR01/WAS60SVR01-V60 Server from the Server drop down options.
  - c) Click the start button so that WAS can go to 'Running'. NOTE The server status will be **stopped the first time** you access WAS.

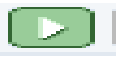

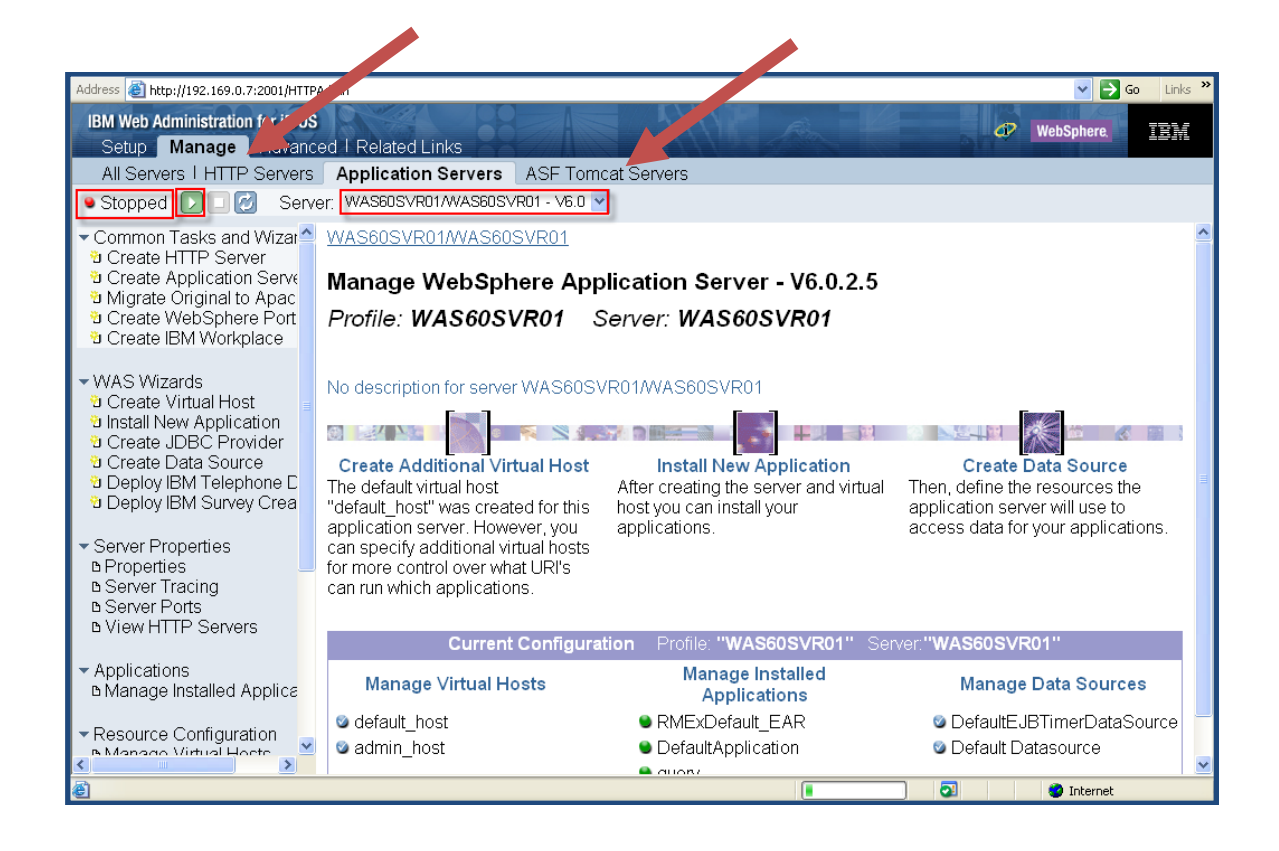

d) After clicking the **Start** Button, the welcome screen will be presented, as shown below:

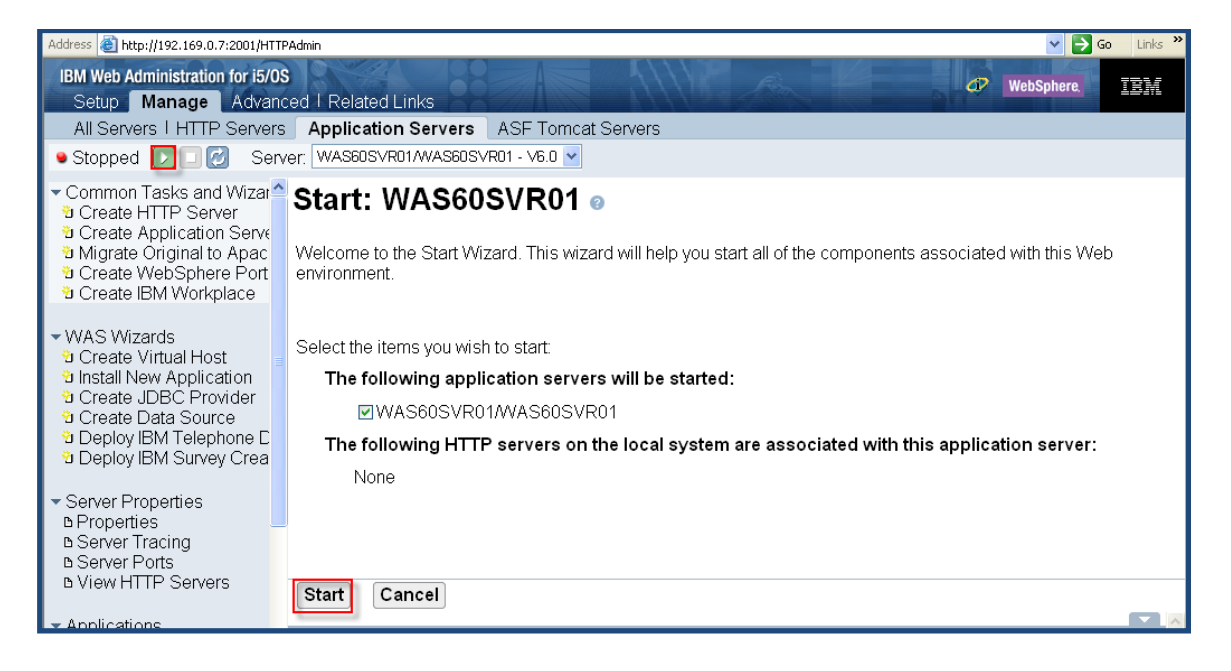

e) Now the status has changed to 'Running', as shown on the next screen shot:

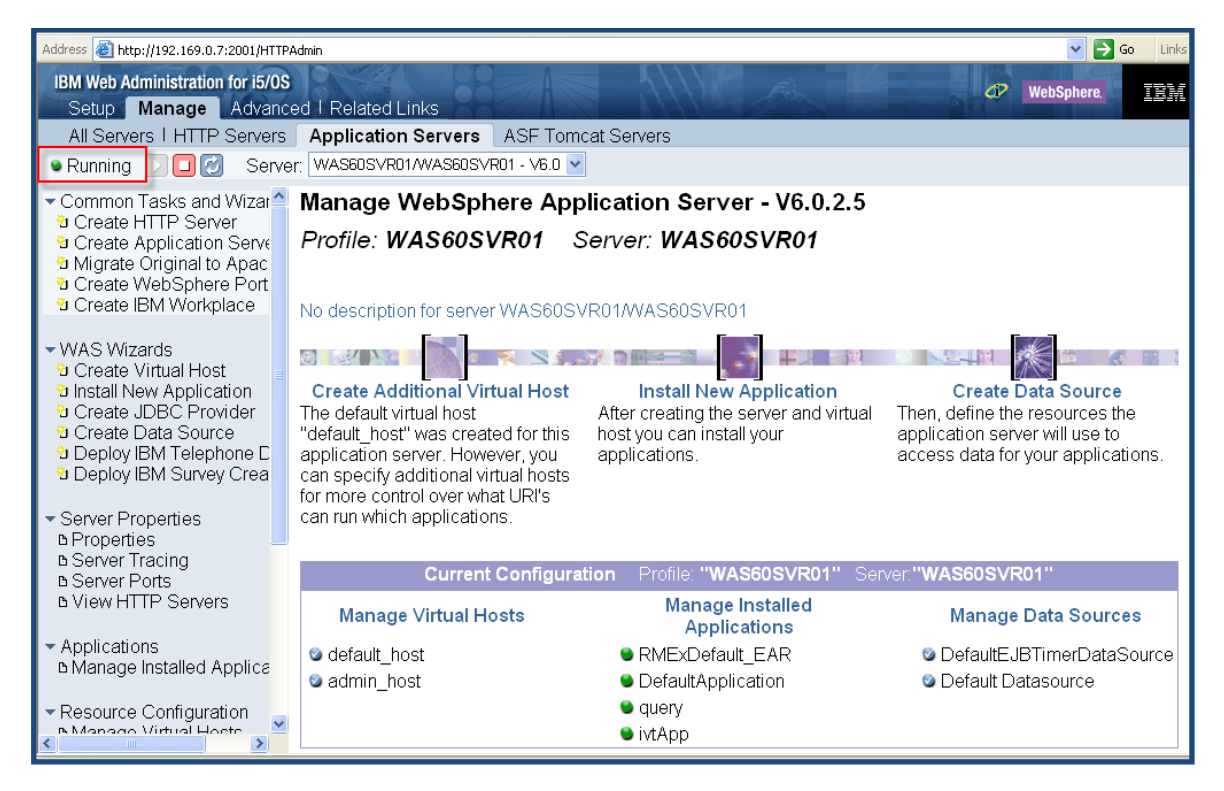

- Stopping and Restarting WAS
  - a) The STOP button is found next to the Start button just stop and restart as needed

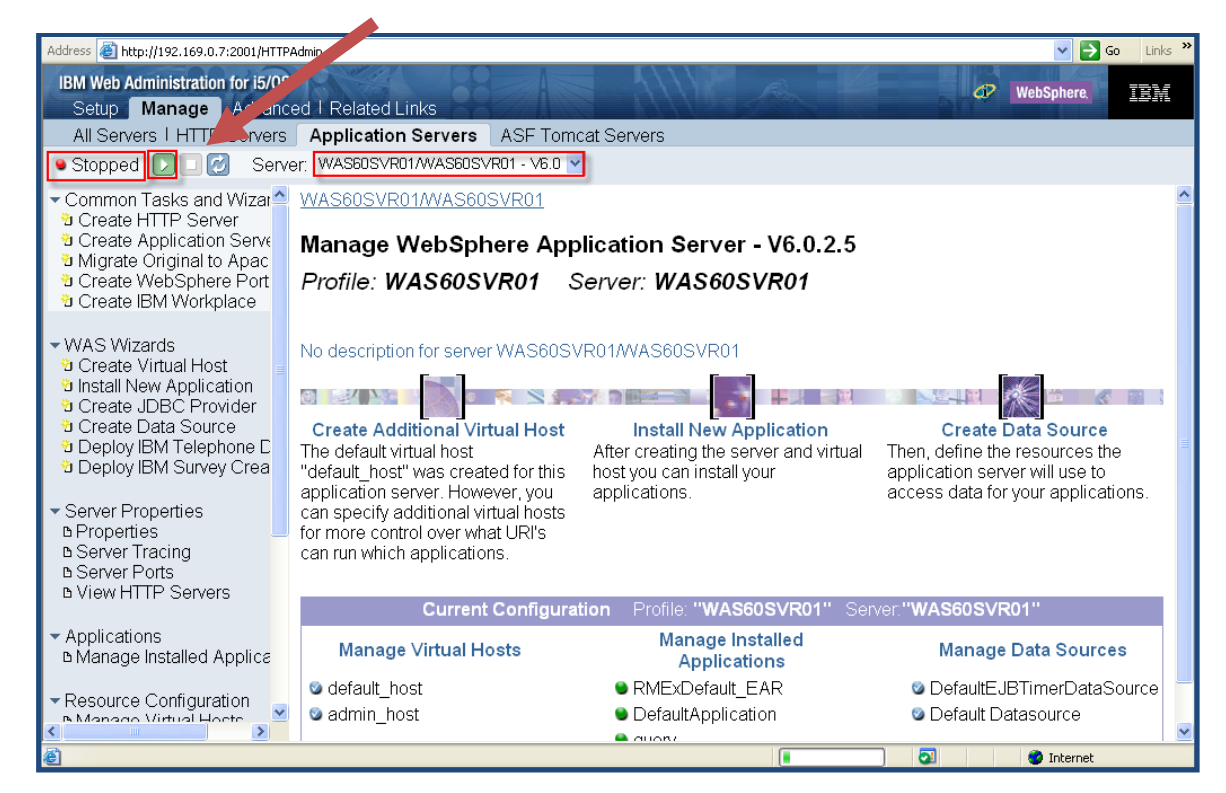

#### Important notes-

- ✓ If Admin Console is not working then you might need to start the WebSphere Application Server
- ✓ Whenever you install a new EAR in the iSeries, then you should restart the WebSphere Application Server
- ✓ If you restart the iSeries server/IPL or experience a power outage, then you must start the WebSphere Application Server

## Deploying the EAR fle and Modifying several files manually

- The EAR file will be provided by Quantrax or you will need to retrieve the file from our FTP site. Before deploying the EAR file in the iSeries machine, you need to change the IP address of the EAR file.
- 2. Download and install WinRAR @http://www.win-rar.com/download.html
- 3. The **application.hap** file will need to be updated with your IP address where WAS is installed
  - Right click on the **EAR** file and select the **Open** option:

| RMEx_04May_2011.ear |                              |   |  |
|---------------------|------------------------------|---|--|
|                     | орен                         |   |  |
|                     | Share with                   | • |  |
|                     | Add to archive               |   |  |
|                     | Add to "RMEx_04May_2011.rar" |   |  |
|                     | Compress and email           |   |  |
|                     |                              |   |  |

Choose "Select a program..." and click "OK"

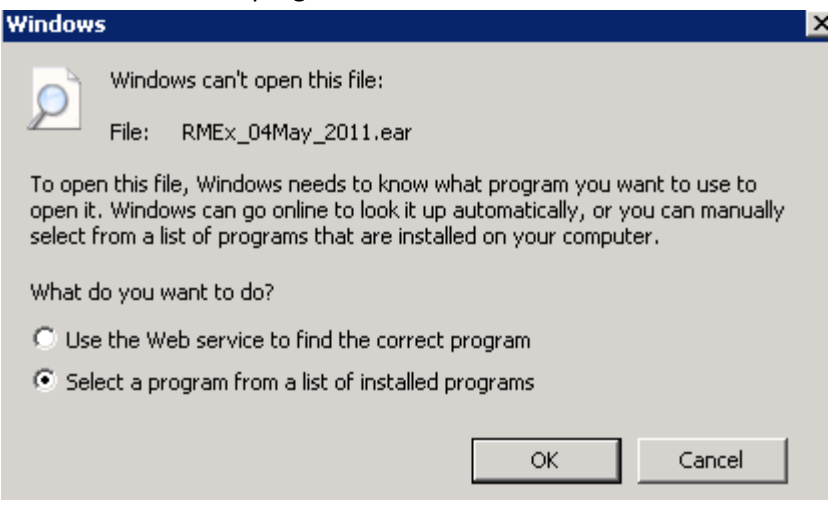

Browse to WinRAR and select "WinRAR.exe"

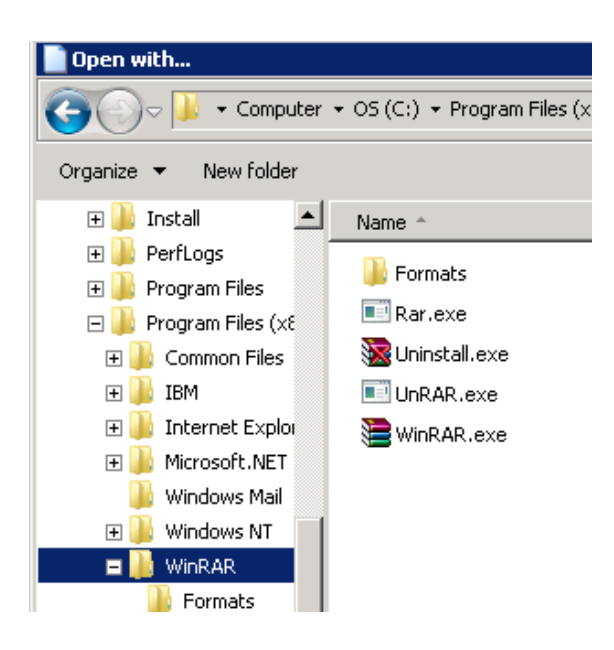

Now you can double click on the EAR file (RMEx\_XXXX.ear)

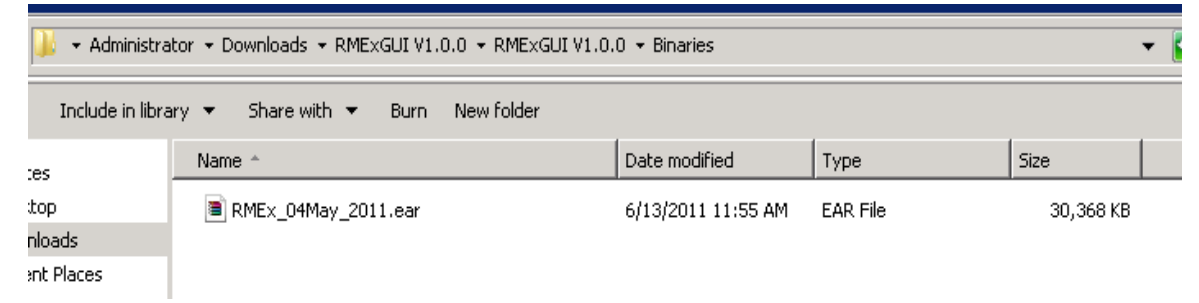

- This will start WinRAR
- Double click on the **RMExDefault.war** file

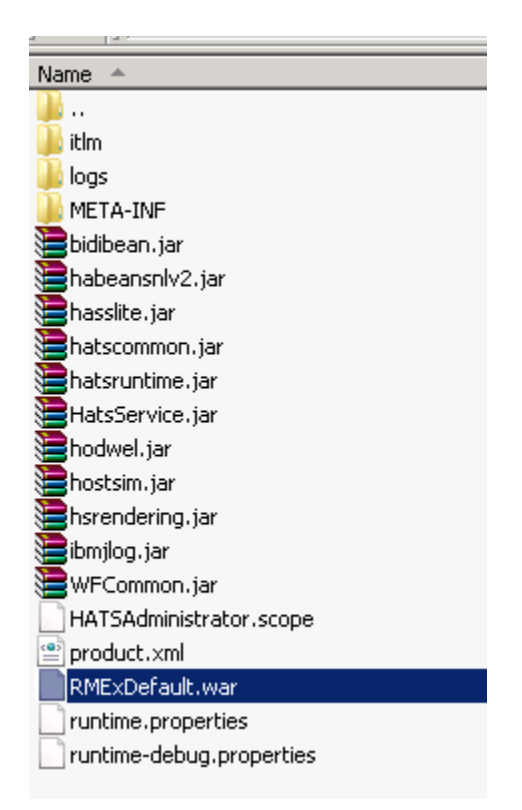

• Click on the **WEB\_INF** folder:

| RMExDefault.war\WEB-INF - ZIP archive, unpacked size 13,739,929 bytes |        |        |              |             |  |
|-----------------------------------------------------------------------|--------|--------|--------------|-------------|--|
| Name 🔺                                                                | Size   | Packed | Туре         | Modified    |  |
| <b>]</b> ]                                                            |        |        | File folder  |             |  |
| 🐌 classes                                                             |        |        | File folder  | 3/17/2011   |  |
| \mu lib                                                               |        |        | File folder  | 3/17/2011   |  |
| 퉬 profiles                                                            |        |        | File folder  | 3/17/2011   |  |
| 퉬 tld                                                                 |        |        | File folder  | 3/17/2011   |  |
| 퉬 wsdl                                                                |        |        | File folder  | 4/12/2011 ! |  |
| 🔮 faces-config.xml                                                    | 1,080  | 475    | XML Document | 1/21/2011   |  |
| 📄 ibm-web-bnd.xmi                                                     | 294    | 201    | XMI File     | 1/21/2011   |  |
| 📄 ibm-web-ext.xmi                                                     | 621    | 332    | XMI File     | 1/21/2011   |  |
| 📄 web.xml                                                             | 15,147 | 3,843  | XML Document | 2/7/2011 1: |  |

• Click on the **profiles** folder:

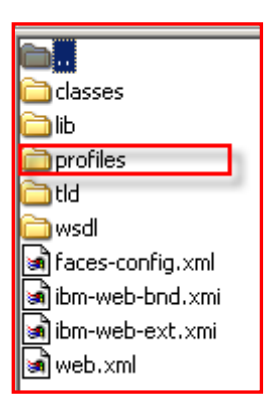

Now you can see the application.hap file. Open the file and search for the IP address and change it with the new IP address where the WebSphere Application Server was installed and save your changes. You will have to search "hostname" and change the value.
 <setting name="hostname" value="192.169.0.7"/>

| Connections<br>Connections<br>Connections                                                                                                    |
|----------------------------------------------------------------------------------------------------|
| Connections<br>Connections<br>Connections<br>Connections<br>Notsimulations<br>Connections<br>Macros<br>ServiceHistory.xml                                                                                                    |
| Connections<br>Connections<br>Provents<br>Connections<br>Connections<br>Connecti |
| Connections<br>connections<br>hostsimulations<br>macros<br>serviceHistory.xml                                                                                                    |
| events<br>hostsimulations<br>macros<br>.serviceHistory.xml                                                                                                    |
| in hostsimulations important for the second second                                                                                                    |
| Commerces                                                                                                    |
| .serviceHistory.xml                                                                                                    |
| ATT .                                                                                                    |
| 🗹 application.hap                                                                                                    |
| resourceUpdate.sts                                                                                                    |
|                                                                                                    |

• Next click on the **connections** folder:

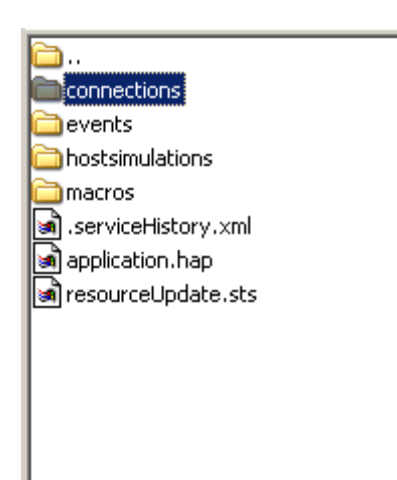

Now you can see the main.hco file. Open the file with Notepad and search for the IP address by searching for HOST. Now change this file with the IP address of the <u>iSeries</u> you will be using and

save your changes. This is important to note if you have installed WAS on a PC server instead of the iSeries since this would be a different IP address for this file only.

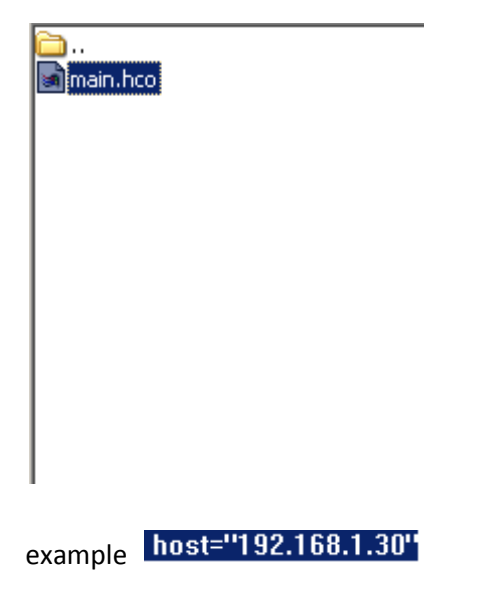

#### These files will need to be modified to move forward with Events and Dashboard

- 1. Modifying QuantraxDialog.js File manually
  - From the root of the RMExDefault RAR (when you first open it)
  - Double click on the **RMExDefault.war** file

| <u>`</u>                 |
|--------------------------|
| 🛅 itlm                   |
| alogs                    |
| META-INF                 |
| 🔊 bidibean.jar           |
| habeansnlv2.jar          |
| 🗟 hasslite.jar           |
| 🗟 hatscommon.jar         |
| 🗟 hatsruntime.jar        |
| HatsService.jar          |
| 🔊 hodwel.jar             |
| 🔊 hostsim. jar           |
| 🔊 hsrendering.jar        |
| 🔊 ibmjlog.jar            |
| 🔄 WFCommon.jar           |
| HATSAdministrator.scope  |
| product.xml              |
| RMExDefault.war          |
| runtime-debug.properties |
| 🔊 runtime.properties     |

• Now double click on the **common** folder

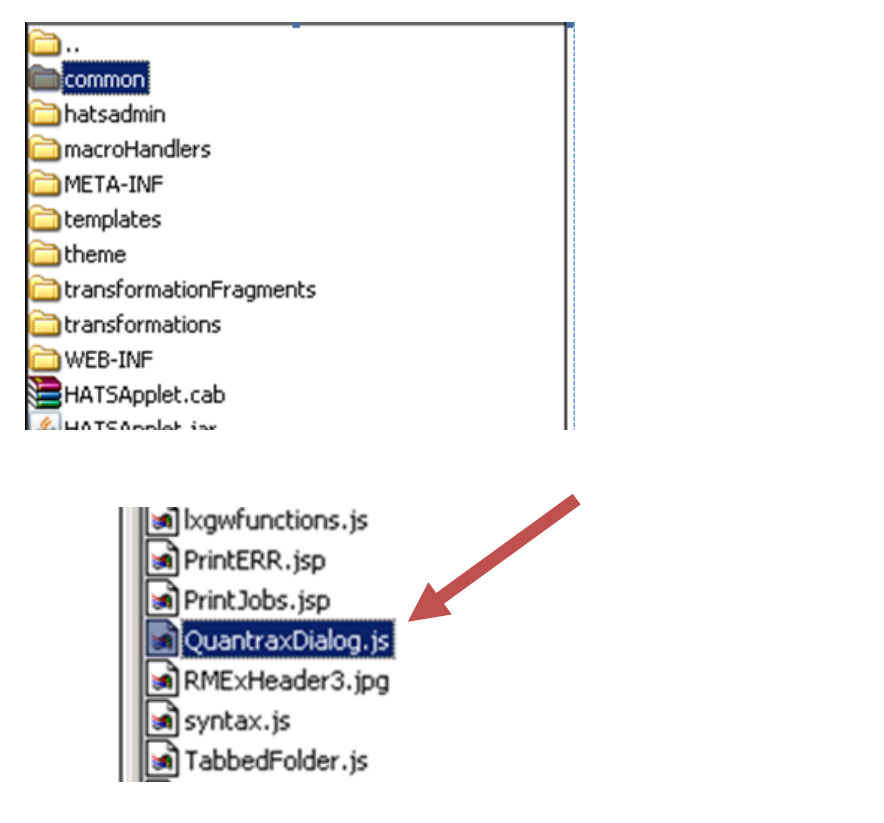

- Look for **QuantraxDialog.js** file. Open the file in notepad and search for:
  - i. "function GetnewURI()"
    - Change the IP address to that of the PC Server where the EVENTS and the DASHBOARD is installed

```
function GetnewUR1()
{
    var newqry ="http://192.169.0.134/events/clearsession.aspx";
    return newqry;
}
```

- Now modify the lxgwfunctions.js File manually from the common folder
- double click on the common folder again

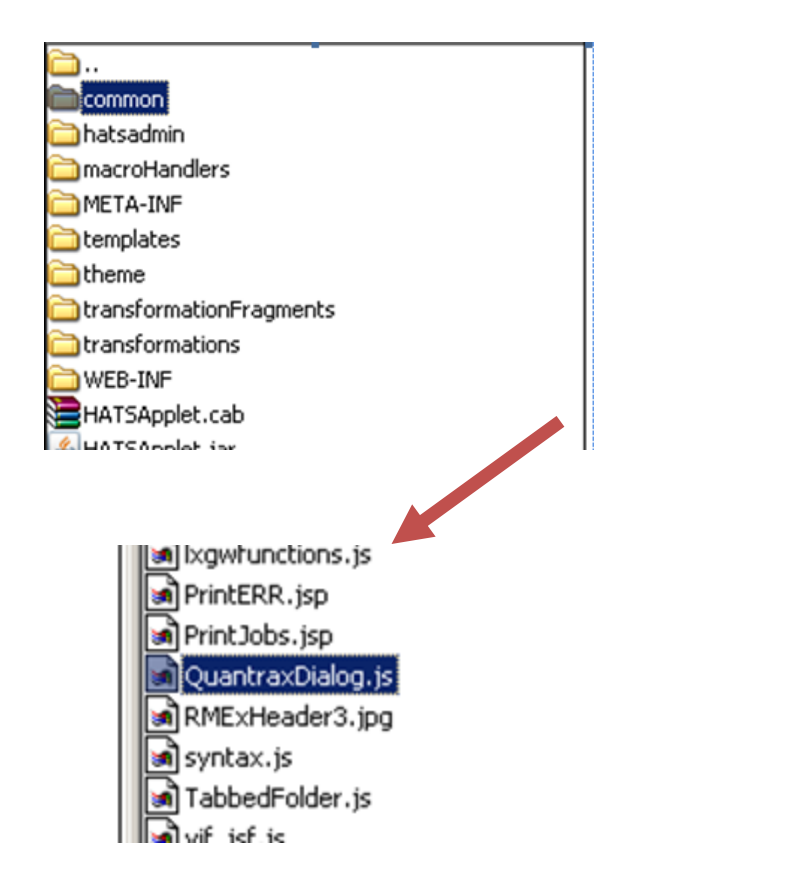

- Look for the **lxgwfunctions.js** file. Open the file in notepad and search for:
  - i. "function callDashBoard(companyCode)"
- ii. "function ShowWindowEx(USERID,CLIENTCODE,ACCOUNTSTATUS, DESCRIPTIONCODES,LEGALFLAG,LINKEDBALANCE,ACAT,CASEno,COMPANYno)"
  - o change the IP address to that of the EVENTs and DASHBOARD PC for each

```
var eventURl= "";
function ShowWindowEx(USERID,CLIENTCODE,ACCOUNTSTATUS,DESCRIPTIONCODES,LEGALFLAG,LINKEDBALANCE,ACAT,CASEno,COMPANYno) {
try {
    //alert(" userid "+USERID+" client code "+CLIENTCODE+" account status"+ACCOUNTSTATUS+" description code "+DESCRIPTIONCODE
    legalflag "+LEGALFLAG+" linkbalance "+LINKEDBALANCE+" acat "+ACAT+" case# "+CASEno+" company # "+COMPANYno+" url "+URL)
var URl="http://192.169.0.134/events/default.aspx";
var
    gry=URl+"?userid="+USERID+"&clientcode="+CLIENTCODE+"&accstatus="+ACCOUNTSTATUS+"&descode="+DESCRIPTIONCODES+"&lglflag="+LEGALFLAC
    inkedbalance="+LINKEDBALANCE+"&cat="+ACAT+"&company="+COMPANYno+"&caseno="+CASEno;
eventURl = qry;
//x.ShowWindow(USERID,CLIENTCODE,ACCOUNTSTATUS,DESCRIPTIONCODES,LEGALFLAG,LINKEDBALANCE,ACAT,COMPANYno,CASEno,URl);
/*
```

```
function callDashBoard(companyCode) {
    var url = "http://<mark>222.165.139.22</mark>/QuantraxDashboard/Home.aspx";
    var qry = url + "?companycode="+companyCode;
    window.open(qry);
}
- ....
```

## Installing the GUI Application on the WebSphere Application Server (WAS) Version 6.1 on the iSeries

 Use Internet Explorer to open the Administration Console for WAS running on your iSeries. Use the following format for the URL "http://XXX.XXX.XXX.10002/ibm/console".
 (The "X's" are the IP address for your iSeries)

(The "X's" are the IP address for your iSeries)

You will see the following screen. There is no 'Log In' set so you are required to hit Log In without entering any User ID. This page also can be varied depending on the clients input. (We did not set up a User ID or Password for this page. If the client sets up a User ID and Password for their Admin console, then they need to enter them on this page)

| Address 🕘 http://192.169.0.7:10002/ibm/console                                                                                                    |
|----------------------------------------------------------------------------------------------------|
|                                                                                                    |
| Welcome, please enter your information.                                                                                                    |
| User ID:                                                                                                    |
| Log in                                                                                                    |
| The User ID does not require a password, and does not need to be a User ID of a user in the local user registry.<br>It is only used to track user-specific changes to configuration data. Security is NOT enabled |

2. Go to Applications  $\rightarrow$  Enterprise Applications page.

| Welcome   Logout   Support | He |
|----------------------------|----|
| Welcome                    |    |
| 🗉 Guided Activities        |    |
|                            |    |
| Applications               |    |
| Enterprise Applications    |    |
| Install New Application    |    |
| ⊞ Resources                |    |
| Becurity     Security      |    |
| 🗉 Environment              |    |
| System administration      |    |
| Monitoring and Tuning      |    |
| Troubleshooting            |    |
| Service integration        |    |
| ■ UDDI                     |    |

3. Click on the Install button to go to the Preparing for the Application Installation page

| Ent | erpris  | e Applications                                               |                                          |
|-----|---------|--------------------------------------------------------------|------------------------------------------|
| I   | Enterp  | rise Applications                                            |                                          |
| l   | Jse thi | s page to manage installed applications. A single applicatio | n can be deployed onto multiple servers. |
| G   | ∃ Pref  | erences                                                      |                                          |
|     | Start   | Stop Install Uninstall Update Rollout Update                 | Remove File Export Export DDL Export F   |
|     | đ       | *****                                                        |                                          |
| 1   | Select  | Name 🗘                                                       | Application Status 👲                     |
|     |         | DefaultApplication_                                          | ⇒                                        |
|     |         | IBMUTC                                                       | ⇒                                        |
|     |         | ivtApp                                                       | ⇒                                        |
|     |         | <u>query</u>                                                 | ⇒                                        |
|     | Total   | 4                                                            |                                          |

4. Specify the path of the EAR file that you just exported and click Next

| aur to the new  | application —    |                |                   |                 |
|-----------------|------------------|----------------|-------------------|-----------------|
| D Local file sy | stem             |                |                   |                 |
| Full path       |                  |                | -                 |                 |
| C:\Docum        | ents and Set     | tting Browse   |                   |                 |
| ) Remote file   | system           |                |                   |                 |
| Full path       |                  |                |                   |                 |
|                 |                  |                |                   | Browse          |
|                 |                  |                |                   |                 |
| ontext root     |                  |                |                   |                 |
|                 |                  | Used only fo   | r standalone We   | b modules (.wai |
| s) and SIP mi   | Jaules (Isar fi  | lles)          |                   |                 |
| low do you wan  | t to install the | application? — |                   |                 |
| ) Prompt me     | only when ac     | ditional infor | mation is require | ed.             |
| ) Show me al    | installation -   | options and p  | oarameters.       |                 |
|                 |                  |                |                   |                 |

5. Now the page comes with installation options. Just click next with **no changes** on this page.

| Specify options for installing enterprise applications and modules. |                                                                                                    |  |  |  |  |
|---------------------------------------------------------------------|----------------------------------------------------------------------------------------------------|--|--|--|--|
| Step 1: Select     installation options                             | Select installation options                                                                                                    |  |  |  |  |
| <u>Sten 2</u> Map modules la<br>Serveis                             | Specify the various options that are available to prepare and install your application.                                                               |  |  |  |  |
| <u></u><br><u>Scen 3</u> Summary                                    | Precompile JavaServer Pages Files                                                                                                    |  |  |  |  |
|                                                                     |                                                                                                    |  |  |  |  |
|                                                                     | Distribute application                                                                                                    |  |  |  |  |
|                                                                     | Uze Binary Configuration                                                                                                    |  |  |  |  |
|                                                                     | Deplay enterprise Deans                                                                                                    |  |  |  |  |
|                                                                     | Application name<br>LaoI_BAR                                                                                                    |  |  |  |  |
|                                                                     | Create MBeans for resources                                                                                                    |  |  |  |  |
|                                                                     | Enable class relaading                                                                                                    |  |  |  |  |
|                                                                     | Relaad interval in seconds                                                                                                    |  |  |  |  |
|                                                                     | Deplay Web services                                                                                                    |  |  |  |  |
|                                                                     | Validate Input off/warn/fail<br> warn  ==                                                                                                    |  |  |  |  |
|                                                                     | Process embedded configuration                                                                                                    |  |  |  |  |
|                                                                     | File Permission<br>Allow all files to be read out not written to<br>Allow executables to execute<br>Allow HTML and image files to be read by everyone |  |  |  |  |
|                                                                     | Set file permissions                                                                                                    |  |  |  |  |
|                                                                     | . ''),dll+755#. ''),s0+755#. ''),8+755#. ''),s1+755                                                                                                   |  |  |  |  |
|                                                                     | Application Build ID<br>Unknown                                                                                                    |  |  |  |  |
|                                                                     | Allaw dispatching includes to remote resources                                                                                                    |  |  |  |  |
|                                                                     | Allaw servicing includes from remote resources                                                                                                    |  |  |  |  |
| Next Cancel                                                         |                                                                                                    |  |  |  |  |

6. Just go with defaults and click next on the Mapping Modules to Servers screen

| Ir                   | Install New Application                                             |                                                                                                    |        |                              |                                              |  |  |
|----------------------|---------------------------------------------------------------------|----------------------------------------------------------------------------------------------------|--------|------------------------------|----------------------------------------------|--|--|
|                      | Specify options for installing enterprise applications and modules. |                                                                                                    |        |                              |                                              |  |  |
|                      | <u>Step 1</u> Select                                                |                                                                                                    |        |                              |                                              |  |  |
|                      | → Step 2: Map<br>modules to<br>servers                              | Specify targets such as application servers or clusters of application servers where y<br>the modules that are contained in your application. Modules can be installed on the<br>server or dispersed among several application servers. Also, specify the Web server<br>serve as routers for requests to this application. The plug-in configuration file (plugin<br>Web server is generated, based on the applications that are routed through. |        |                              |                                              |  |  |
|                      | <u>Step 3</u><br>Summary                                            | Clusters and Servers:<br>WebSphere coll=boshNode02Cell pode=boshNode02 server=server1                                                                                                    |        |                              |                                              |  |  |
|                      | Summery                                                             |                                                                                                    |        |                              |                                              |  |  |
|                      |                                                                     | Select                                                                                                    | Module | URI                          | Server                                       |  |  |
|                      |                                                                     |                                                                                                    | Lab1   | Lab1.war,WEB-<br>INF/web.xml | WebSphere:cell=hoshNode02Cell,node=hoshNode0 |  |  |
| Previous Next Cancel |                                                                     |                                                                                                    |        |                              |                                              |  |  |
|                      |                                                                     |                                                                                                    |        |                              |                                              |  |  |

7. Mapping security roles to users/groups screen. Just leave the defaults and click **Finish**.

| <u>Scenti</u> Select installation         | Summary                                           | Summery<br>Summery of installation options  |  |  |  |
|-------------------------------------------|---------------------------------------------------|---------------------------------------------|--|--|--|
|                                           | Summary of installation option                    |                                             |  |  |  |
| <u>Steo z</u> i Mapimodules la<br>servers | Options                                           | Values                                      |  |  |  |
| , Step 3: Summary                         | Precompile JavaServer Pages<br>Files              | Na                                          |  |  |  |
|                                           | Directory to install application                  |                                             |  |  |  |
|                                           | Distribute application                            | Yes                                         |  |  |  |
|                                           | Use Binary Configuration                          | Na                                          |  |  |  |
|                                           | Deploy enterprise beans                           | Na                                          |  |  |  |
|                                           | Application name                                  | LaD1_EAR                                    |  |  |  |
|                                           | Create MBeans for resources                       | Yes                                         |  |  |  |
|                                           | Enable class reloading                            | Na                                          |  |  |  |
|                                           | Reload interval in seconds                        |                                             |  |  |  |
|                                           | Deploy Web services                               | Na                                          |  |  |  |
|                                           | Validate Input off/wain/fail                      | wain                                        |  |  |  |
|                                           | Process embedded<br>configuration                 | Na                                          |  |  |  |
|                                           | File Permission                                   | .*\.dll=755¥.*\.sa=755¥.*\.a=755¥.*\.sl=755 |  |  |  |
|                                           | Application Build ID                              | Unknawn                                     |  |  |  |
|                                           | Allow dispatching includes to remote resources    | Na                                          |  |  |  |
|                                           | Allow servicing includes from<br>remote resources | Na                                          |  |  |  |
|                                           | Cell/Node/Server                                  | Click Neve                                  |  |  |  |

8. When it finishes you will notice another page showing that the EAR Application was installed successfully. On this Page hit the **Save** option as shown below:

| Integrated Solutions Console Welcon                                  | ne wasadmin Help   Logout                                                                                                    |  |  |  |  |  |
|----------------------------------------------------------------------|----------------------------------------------------------------------------------------------------|--|--|--|--|--|
| View: All tasks                                                      | ADMA50051: The application RMExDefault_EAR is configured in the WebSphere Application Server repository.                                                                                                    |  |  |  |  |  |
| Welcome                                                              | ADMA50531: The library references for the installed optional package are created.                                                                                                    |  |  |  |  |  |
| 🗉 Guided Activities                                                  |                                                                                                    |  |  |  |  |  |
| ⊞ Servers                                                            | ADMA5005I: The application RMExDefault_EAR is configured in the WebSphere Application Server repository.                                                                                                    |  |  |  |  |  |
| Applications     Enterprise Applications     Install New Application | ADMA50011: The application binaries are saved in C:\Program Files\IBM\SDP\runtimes\base_v61\profiles\was61profile1<br>\wstemp\514564614\workspace\cells\royalNode01Cell\applications\RMExDefault_EAR.ear\RMExDefault_EAR.ear                                  |  |  |  |  |  |
|                                                                      | ADMA5005I: The application RMExDefault_EAR is configured in the WebSphere Application Server repository.                                                                                                    |  |  |  |  |  |
| ⊞ Security                                                           | SECJ0400I: Successfuly updated the application RMExDefault_EAR with the appContextIDForSecurity information.                                                                                                    |  |  |  |  |  |
| 🗄 Environment                                                        | ADMAROOFLITE and institution DME: Default FAD is confirmed in the Methodeland Application Comparison and                                                                                                    |  |  |  |  |  |
| Services                                                             | ADMASUUSI: The application RMEXDefault_EAR is configured in the webSphere Application Server repository.                                                                                                    |  |  |  |  |  |
|                                                                      | ADMA5011I: The cleanup of the temp directory for application RMExDefault_EAR is complete.                                                                                                    |  |  |  |  |  |
| ⊞ Users and Groups                                                   | ADMA50131: Application PMExDefault EAP installed successfully                                                                                                    |  |  |  |  |  |
| Monitoring and Tuning                                                | Abite Solida Application (CHEXDeliade EXAC Instance Sociession).                                                                                                    |  |  |  |  |  |
|                                                                      | Application RMExDefault_EAR installed successfully.                                                                                                    |  |  |  |  |  |
| <ul> <li>■ Service integration</li> <li>■ UDDI</li> </ul>            | To start the application, first save changes to the master configuration.                                                                                                    |  |  |  |  |  |
|                                                                      | Changes have been made to your local configuration. You can: <ul> <li>Save directly to the master configuration.</li> <li>Review changes before saving or discarding.</li> </ul> To work with installed applications, click the "Manage Applications" button. |  |  |  |  |  |
|                                                                      | to work with instance apprearions, click the intallage Applications button.                                                                                                    |  |  |  |  |  |
| <                                                                    | Manage Applications                                                                                                    |  |  |  |  |  |

9. Now the installation of EAR Application is complete. The RMExDefault EAR Application can be started by checking the box under 'select' and clicking start.

| Er                                                                                                    | Enterprise Applications |                     |                      |  |  |  |       |                                              |
|----------------------------------------------------------------------------------------------------|-------------------------|---------------------|----------------------|--|--|--|-------|----------------------------------------------|
|                                                                                                    | Enterprise Applications |                     |                      |  |  |  |       |                                              |
| Use this page to manage installed applications. A single application can be deployed onto multiple serv. 🗈 Preferences |                         |                     |                      |  |  |  |       |                                              |
|                                                                                                    |                         |                     |                      |  |  |  | Start | Stop Install Uninstall Update Rollout Update |
| 1                                                                                                    | QC                      |                     |                      |  |  |  |       |                                              |
|                                                                                                    | Select                  | Name 🗘              | Application Status 👲 |  |  |  |       |                                              |
|                                                                                                    |                         | DefaultApplication_ | \$                   |  |  |  |       |                                              |
|                                                                                                    |                         | IBMUTC_             | \$                   |  |  |  |       |                                              |
|                                                                                                    |                         | RMExDefault_EAR_    | *                    |  |  |  |       |                                              |
|                                                                                                    |                         | ivtApp              | ⇒                    |  |  |  |       |                                              |
|                                                                                                    |                         | <u>query</u>        | \$                   |  |  |  |       |                                              |
|                                                                                                    | Total 5                 |                     |                      |  |  |  |       |                                              |

10. The top of the next screen will display the message that the Application started successfully, as shown below:

| Enterprise Applications |                                                                                                    |                      |                        |          |  |  |  |  |
|-------------------------|----------------------------------------------------------------------------------------------------|----------------------|------------------------|----------|--|--|--|--|
|                         | Messages Application RMExDefault_EAR on server server1 and node royalNode01 started successfully.           |                      |                        |          |  |  |  |  |
| Enterp                  | Enterprise Applications                                                                                     |                      |                        |          |  |  |  |  |
| Use th                  | Use this page to manage installed applications. A single application can be deployed onto multiple servers. |                      |                        |          |  |  |  |  |
| 🕀 Pret                  | iferences                                                                                                   |                      |                        |          |  |  |  |  |
| Start                   | Stop Install Uninstall Update Rollout Update                                                                | Remove F             | File Export Export DDL | Export F |  |  |  |  |
|                         |                                                                                                    |                      |                        |          |  |  |  |  |
| Select                  | Name 🗘                                                                                                    | Application Status 👲 |                        |          |  |  |  |  |
|                         | DefaultApplication                                                                                          | €                    |                        |          |  |  |  |  |
|                         | IBMUTC                                                                                                    | €                    |                        |          |  |  |  |  |
|                         | RMExDefault_EAR_                                                                                            | \$                   |                        |          |  |  |  |  |
|                         | ivtApp                                                                                                    | \$                   |                        |          |  |  |  |  |
|                         | <u>query</u>                                                                                                | €                    |                        |          |  |  |  |  |
| Total                   | Total 5                                                                                                    |                      |                        |          |  |  |  |  |

**NOTE**: If the Admin Console is not working then try restarting the WebSphere Application Server (WAS). These details were provided earlier in the documentation under "**How to Start/Stop/Restart the WebSphere Application Server (WAS)**".